# **Comet** Zigbee® ENERGY-SAVING RADIATOR THERMOSTAT WITH ZIGBEE

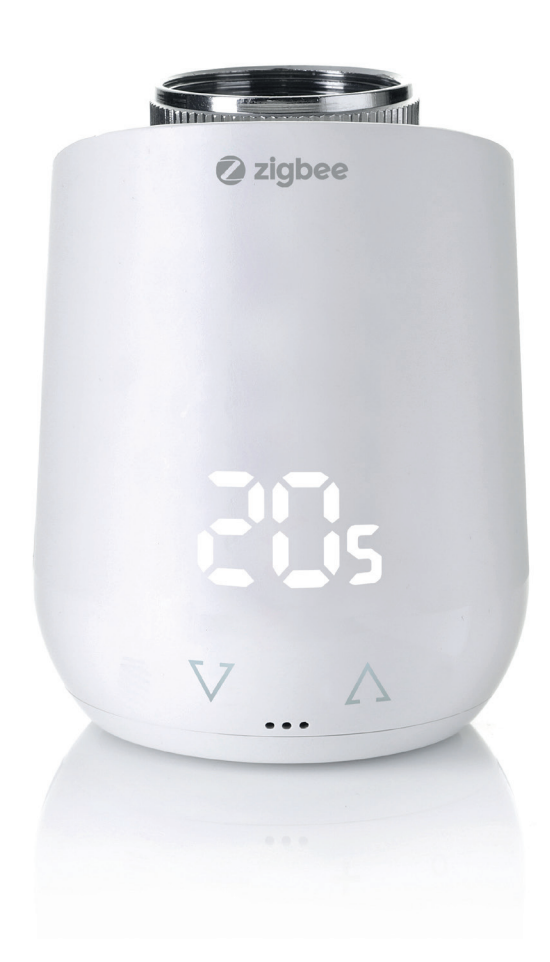

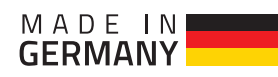

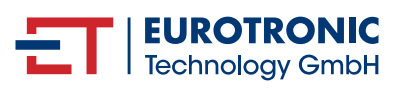

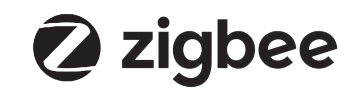

## CONTENT

| 1  | Delivery scope                                                                                                    | 3                                              |  |  |  |  |
|----|----------------------------------------------------------------------------------------------------|------------------------------------------------|--|--|--|--|
| 2  | Warnings                                                                                                    | 4                                              |  |  |  |  |
| 3  | Introduction of Comet Zigbee                                                                                                    | 5                                              |  |  |  |  |
| 4  | Control and display elements<br>4.1 Buttons<br>4.2 LED-lights                                                                                                    | 5<br>5<br>6                                    |  |  |  |  |
| 5  | Installation5.1Insert batteries5.2Set up into a Zigbee network5.3Mounting at radiator5.4Adapters5.5Adaption5.6Delete a device out of a Zigbee network5.7Dismounting Comet Zigbee5.8Factory reset          | 7<br>7<br>8<br>9-10<br>10-11<br>11<br>12<br>12 |  |  |  |  |
| 6  | <ul> <li>Operating the device</li> <li>6.1 Setting the target temperature</li> <li>6.2 Child protection / Key lock</li> <li>6.3 Changing the operating mode</li> <li>6.4 Window open detection</li> </ul> | 13<br>13<br>13<br>13<br>13                     |  |  |  |  |
| 7  | Operating Zigbee7.1Basic7.2Power Configuration7.3Thermostat7.3.1SW Build ID attribute7.3.2PI Heating demand attribute7.3.3Errors7.3.4Current temperature setpoint7.4Attribute reporting                   | 14<br>14<br>16<br>16<br>16<br>16<br>16         |  |  |  |  |
| 8  | Errors and messages help                                                                                                    | 17                                             |  |  |  |  |
| 9  | Cleaning and storage                                                                                                    | 18                                             |  |  |  |  |
| 10 | Technical specification                                                                                                    |                                                |  |  |  |  |
| 11 | Support and contact                                                                                                    |                                                |  |  |  |  |
| 12 | Warrenty 1                                                                                                    |                                                |  |  |  |  |
| 13 | Legal information 19                                                                                                    |                                                |  |  |  |  |

## 1. DELIVERY SCOPE

- 1x Comet Zigbee Energy saving radiator
- 1x Quick Start Guide
- 3x Adapter for Danfoss Ventile (Danfoss RA / RAV / RAVL)
- 1x Screw for adapter
- 2x LR6/Mignon/AA batteries

**NOTE:** The illustrations below are for illustrative purposes only and may differ from the actual product.

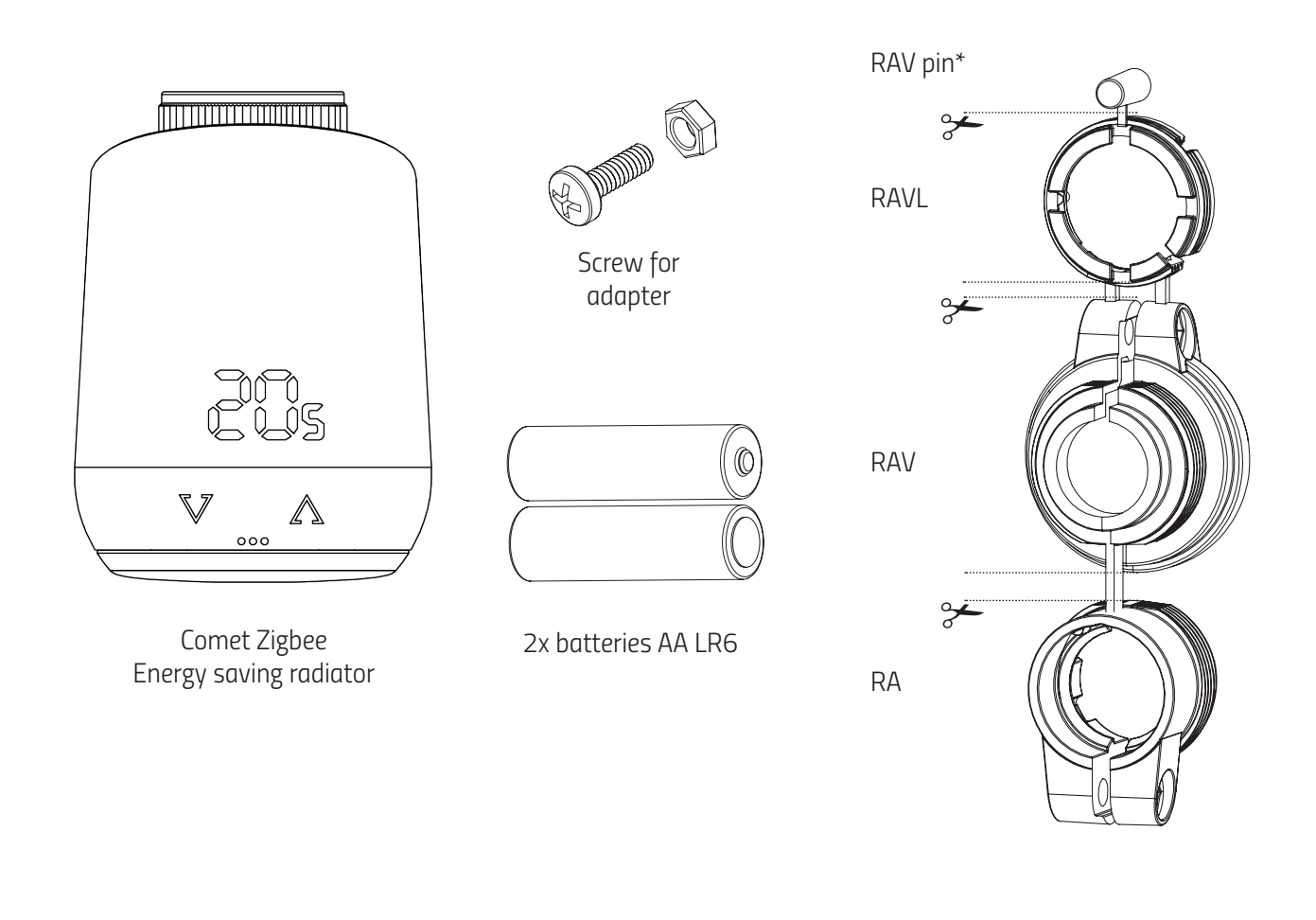

\* When using the RAV adapter, you need the RAV pin to extend the valve tappet.

**NOTE:** Check the scope of delivery for completeness and intactness.

## 2. WARNINGS

#### WARNING!

This signal word designates a hazard with a medium level of risk which, if not avoided, can result in death or serious injury.

#### A NOTICE! This signal word warns of possible damage to property.

#### Safety notice

- Comet Zigbee is intended for indoor use.
- Operate Comet Zigbee only as described in the user manual.
- Comet Zigbee should only be stored in a dry and dust-free place out of direct sunlight be put into use.
- Do not continue to operate the device if it shows obvious damage.
- Comet Zigbee may not be rebuilt, modified or opened.

#### WARNING! EXPLOSION HAZARD!

Improper handling of batteries can cause an explosion.

- Do not heat batteries and do not throw batteries into open fire.
- Do not place batteries in direct sunlight.
- Protect batteries from excessive heat.
- Do not short-circuit the batteries.
- Never try to charge non-rechargeable batteries.
- Never disassemble batteries.
- Do not mix new and used batteries.
- Observe the correct polarity (+/-) when inserting the batteries.
- Before inserting the batteries, clean the batteries and the contacts in the thermostat.

#### WARNING! RISK OF BURNS!

Leaking battery acid can cause burns.

- Avoid contact of battery acid with skin, eyes and mucous membranes.
- In the event of contact with battery acid, immediately rinse the affected areas with plenty of clear water and see a doctor.

#### WARNING! RISK OF INJURY!

If children play with the thermostat or the packaging, they can swallow small parts and choke.

- Do not let children play with the thermostat or the packaging.
- Keep batteries away from children. Consult a doctor immediately if batteries were swallowed.

## 3. INTRODUCTION OF COMET ZIGBEE

Thank you for choosing a product from Eurotronic Technology GmbH. This device can conveniently adjust the temperature in your rooms according to your wishes and help you effectively reduce your heating costs. Development and manufacturing are 100% "Made in Germany", which ensures the highest quality and technology. This instruction manual will help you to start using your device easily and quickly.

#### THIS IS COMET ZIGBEE

Comet Zigbee is an energy-saving radiator controller that is compatible with the Zigbee wireless standard and offers modern and simple operation. It automatically controls your room temperature according to your specifications and is configurable, directly on the controller or conveniently via smartphone through your Zigbee network.

## 4. CONTROL- AND DISPLAY ELEMENTS

### 4.1 BUTTONS

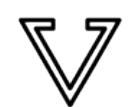

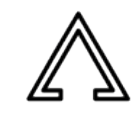

Minus

Plus

| Button                                  | Action                                                | Meaning                                                                                                    |  |  |  |  |
|-----------------------------------------|-------------------------------------------------------|----------------------------------------------------------------------------------------------------|--|--|--|--|
| $\mathbf{\nabla}$                       | short push                                            | Decrease target temperature for 0,5 °C                                                                                                    |  |  |  |  |
| $\nabla$                                | press and hold                                        | Decrease target temperature for 0,5°C, then decrease by 0.5°C every 0.5 seconds as long as the button is pressed or the end value is reached.                  |  |  |  |  |
| short push                              |                                                       | Increase target temperature for 0,5°C                                                                                                    |  |  |  |  |
|                                         | press and hold                                        | Increase the target temperature immediately by 0.5 °C, then increase by 0.5 °C every 0.5 seconds as long as the button is pressed or the end value is reached. |  |  |  |  |
| Button in bat-<br>tery compart-<br>ment | press and hold for 5 seconds                          | Comet Zigbee reacts to remove commands from the gateway. (Exclusion)                                                                                           |  |  |  |  |
| Button in bat-<br>tery compart-<br>ment | press and hold for 10 seconds                         | The device gets a factory reset.                                                                                                    |  |  |  |  |
| ♥ & ᠕                                   | press and hold both for 3 seconds                     | Activate or deactivate key lock/child lock.                                                                                                    |  |  |  |  |
| ♥ & ⚠                                   | when displayed "Ad" press and hold both for 3 seconds | Adaptation get started                                                                                                    |  |  |  |  |

## 4.2 LED-LIGHTS

#### Radio symbol:

Informs about radio connection and adding operations. Is switched on when radio connection is established. Turns off when radio connection is lost.

| PIPI |
|------|
|      |
|      |
| 0000 |
|      |
|      |
| fr   |
|      |
|      |
|      |

෩

Pairing mode (Inclusion) active.

|           | OND |     |        |      |        |
|-----------|-----|-----|--------|------|--------|
| $\supset$ |     | Fvr | lucion | mode | activo |
|           |     |     | lusion | moue | ucuve. |
|           |     |     |        |      |        |

- Adaptation must be started.
  - Animation: Lights up while adaptation is running.
- **Animation:** Lights up when the key lock is activated/deactivated.
- $\succeq$  Lights up when the battery level is less than 15%.
- $\simeq$  Removal operation (Exclusion) failed.
- Valve not mounted or no valve detected.
- No valve movement possible or valve stuck.
- Add operation (Inclusion) failed.

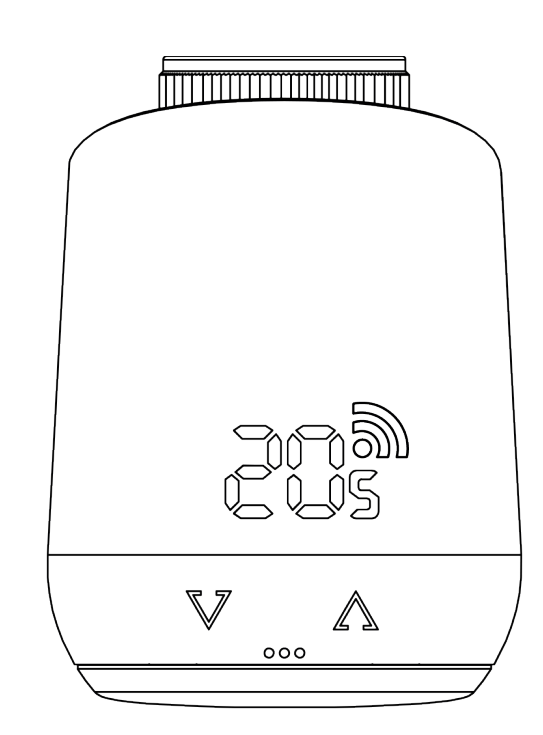

## 5. INSTALLATION

The Comet Zigbee does not belong to any Zigbee network ex works. The Comet Zigbee must be added to an existing network in order to communicate with other Zigbee devices. This process is called inclusion. The Comet Zigbee can also leave a network. This operation is called removal (exclusion). Both operations must be initiated by a primary Zigbee controller. To do this, the controller must be put into Add or Remove mode. Please refer to the user manual of your Zigbee controller how to start the modes. Only when the primary controller is in add/remove mode, Zigbee devices can join or leave the network. If the device already belongs to a network, the device must first be removed from the network. Otherwise, the join attempt will fail.

#### Behavior in the Zigbee network

The Comet Zigbee can be added to any Zigbee network and operate with other Zigbee certified devices and/or applications from other manufacturers. All non-battery powered network nodes (nodes), regardless of manufacturer, act as repeaters within the network and improve the reliability of the wireless network.

#### **Network security**

Comet Zigbee can communicate encrypted with other Zigbee devices, if they also support encrypted communication. If this is not the case, Comet Zigbee communicates unencrypted.

**NOTE:** To use the full functionality of the Comet Zigbee, a security enabled Zigbee controller is required.

### 5.1 INSERT BATTTERIES

Remove the battery cover by pulling it upwards by the notch (Fig. 1). Now insert the batteries. Pay attention to the correct polarity! Do not use rechargeable batteries! Reattach the battery cover to the Comet Zigbee (Fig. 2) by pressing it on until it clicks. In case of a later battery change, the configuration of your Comet Zigbee will be preserved.

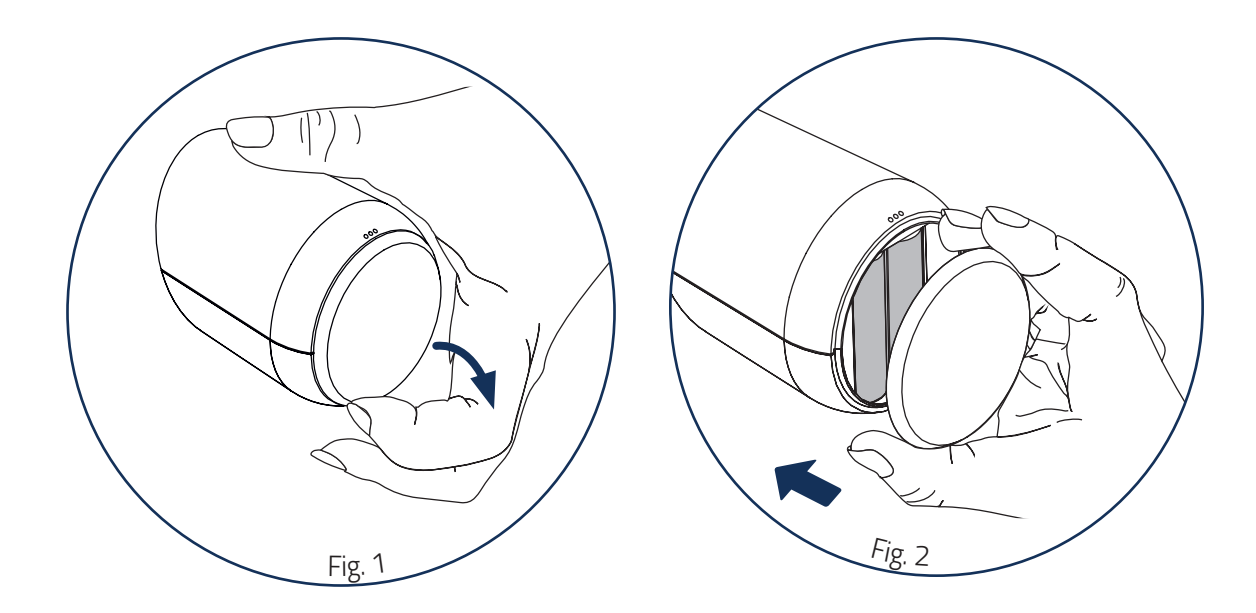

## 5.2 SET UP INTO A ZIGBEE NETWORK

Put your primary Zigbee controller into include mode.

If Comet Zigbee was successfully added, the LED display will show the received node ID.

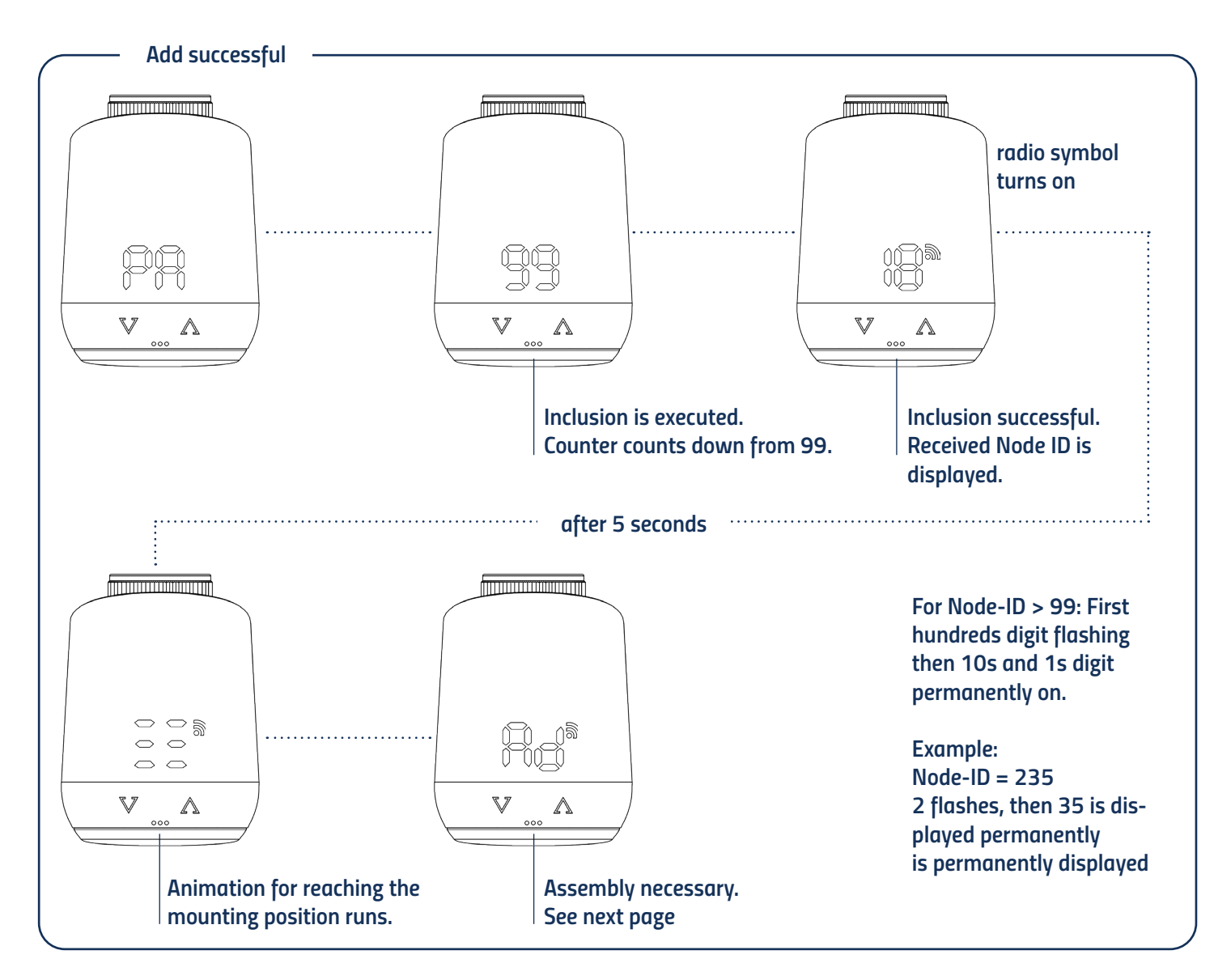

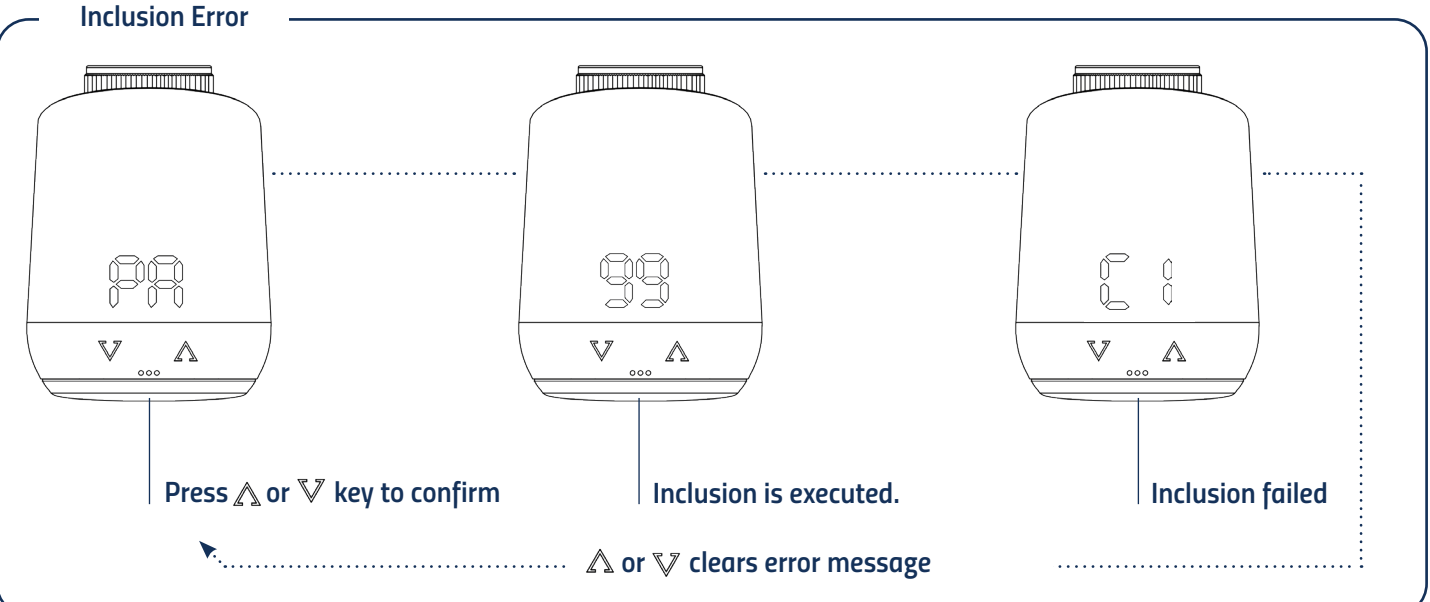

## 5.3 MOUNTING AT A RADIATOR

After adding (inclusion), the LED display shows an animation and the thermostat moves to the mounting position. Subsequently, the LED display shows "Ad".

Follow the mounting steps below:

- 1. Unscrew old thermostatic head completely, loosen fastening and pull it off the valve (fig.3).
- 2. If necessary, select a suitable adapter and mount it on the valve (Fig.4).

3. Screw the thermostat onto the valve or adapter by turning the union nut clockwise (Fig.5).

When you have mounted the Comet Zigbee on the valve, continue with 5.4 Adaptation.

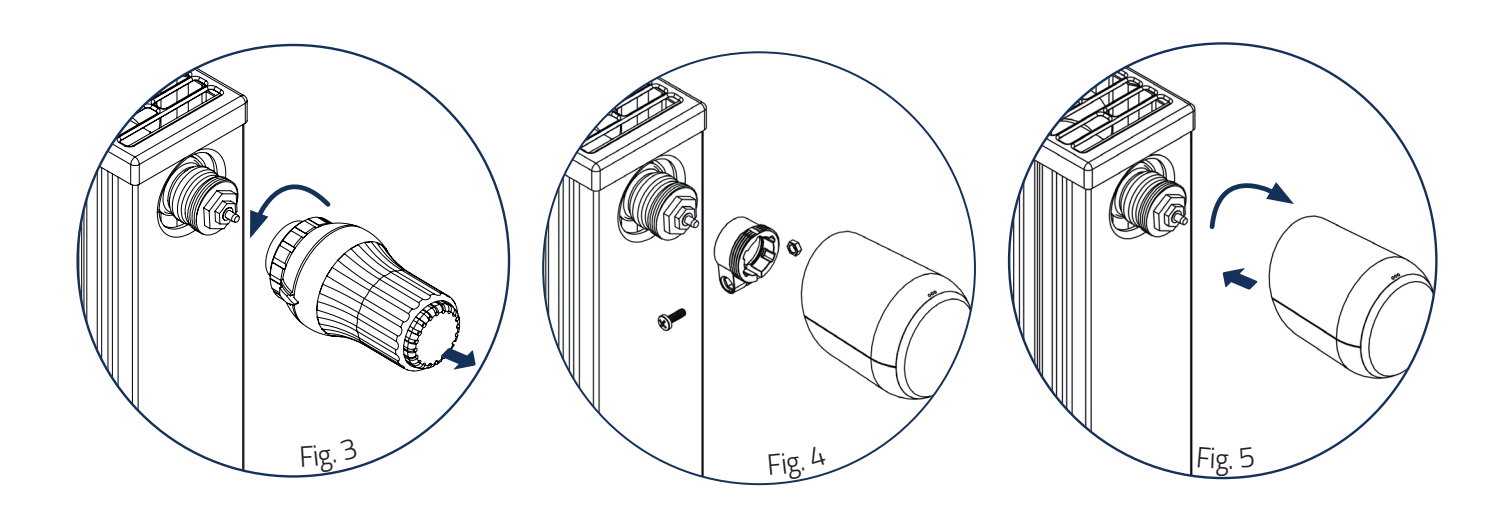

### **5.4. ADAPTERS**

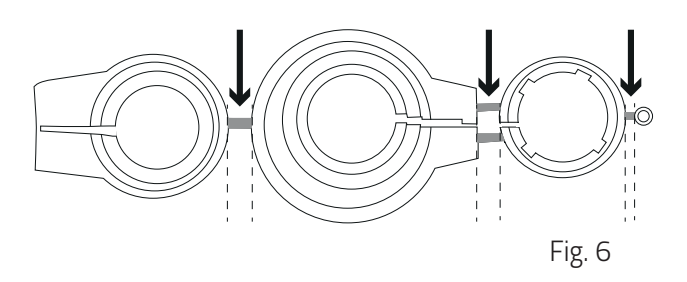

#### NOTE:

Remove the connecting pieces of the plastic adapters completely (Fig.6) before using one of the enclosed adapters! For Danfoss RA/RAV use the enclosed screw and nut.

No adapter is required for the following valves:

Heimeier; Junkers Landys+Gyr; MNG; Honeywell; Braukmann, as these have a thread dimension of M30 x 1.5 mm. The adapters for Danfoss RAV (pin must be plugged on valve tappet), Danfoss RA and Danfoss RAVL are enclosed.

You will need an adapter for the following valves:

Herz M28x 1,5 mm; Comap M28x 1,5 mm; Vaillant 30,5 mm; Oventrop M30x 1,0 mm; Meges M38x 1,5 mm; Ondal M38x 1,5 mm; Giacomini 22,6 mm; Rossweiner M33x 2,0 mm; Markaryd M28x 1,0 mm; Ista M32x 1,0 mm; Vama M28x 1,0 mm; Pettinaroli M28x 1,5 mm; T+A M28x 1,5 mm; Gampper 1/2/6; Danfoss RA/RAV/RAVL.

#### You can purchase further metal adapters for a fee from our partners. An overview of the metal adapters and corresponding ordering options can be found under the following link: https://eurotronic.org/produkte/zubehoer/metalladapter/

If you are not sure which valve you have, see: https://eurotronic.org/service/faq In chapter "Adapterliste".

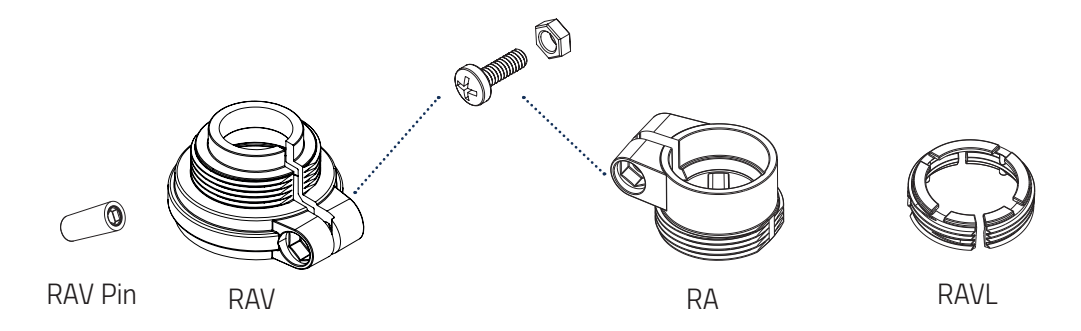

## 5.5 ADAPTATION

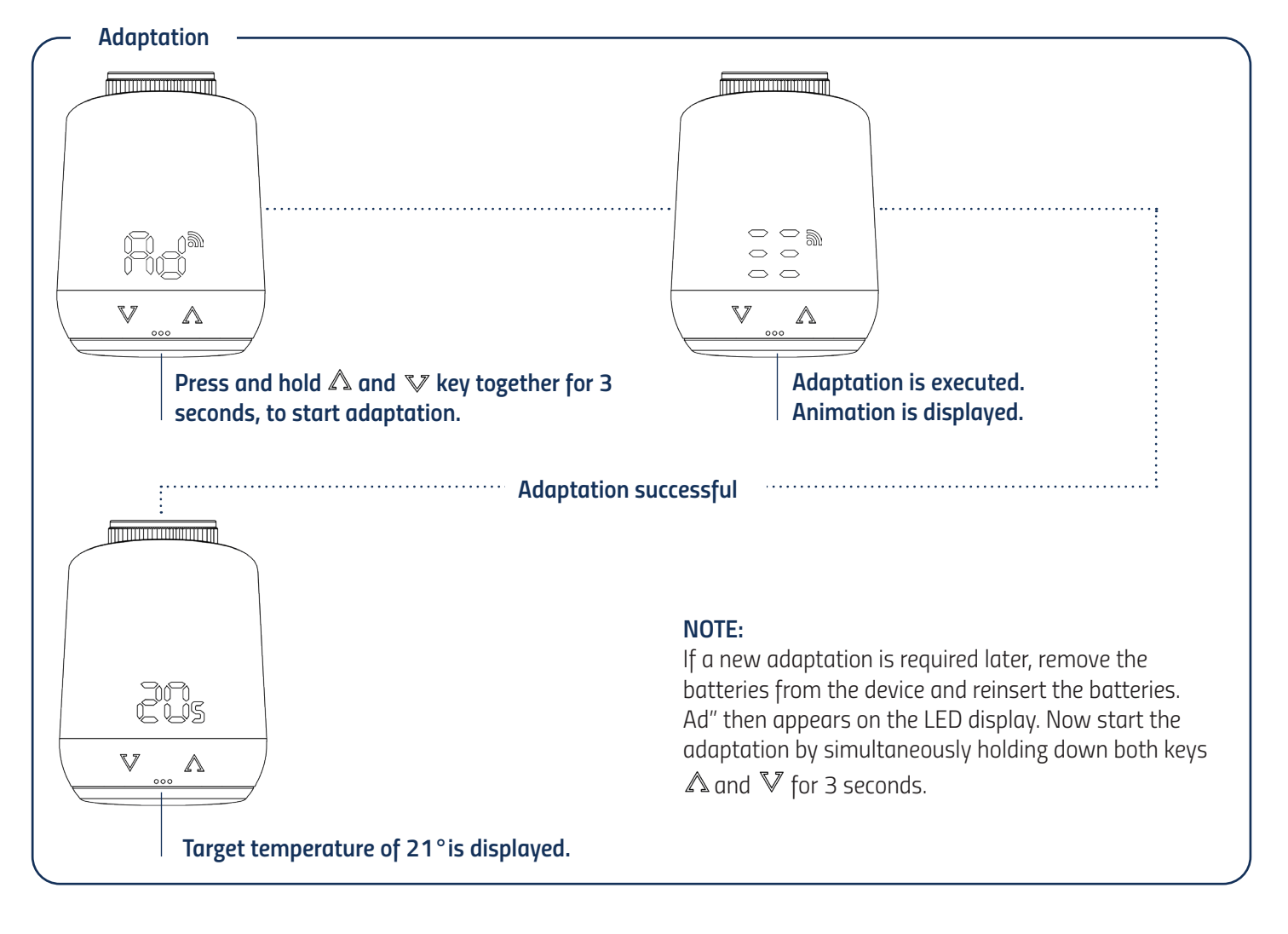

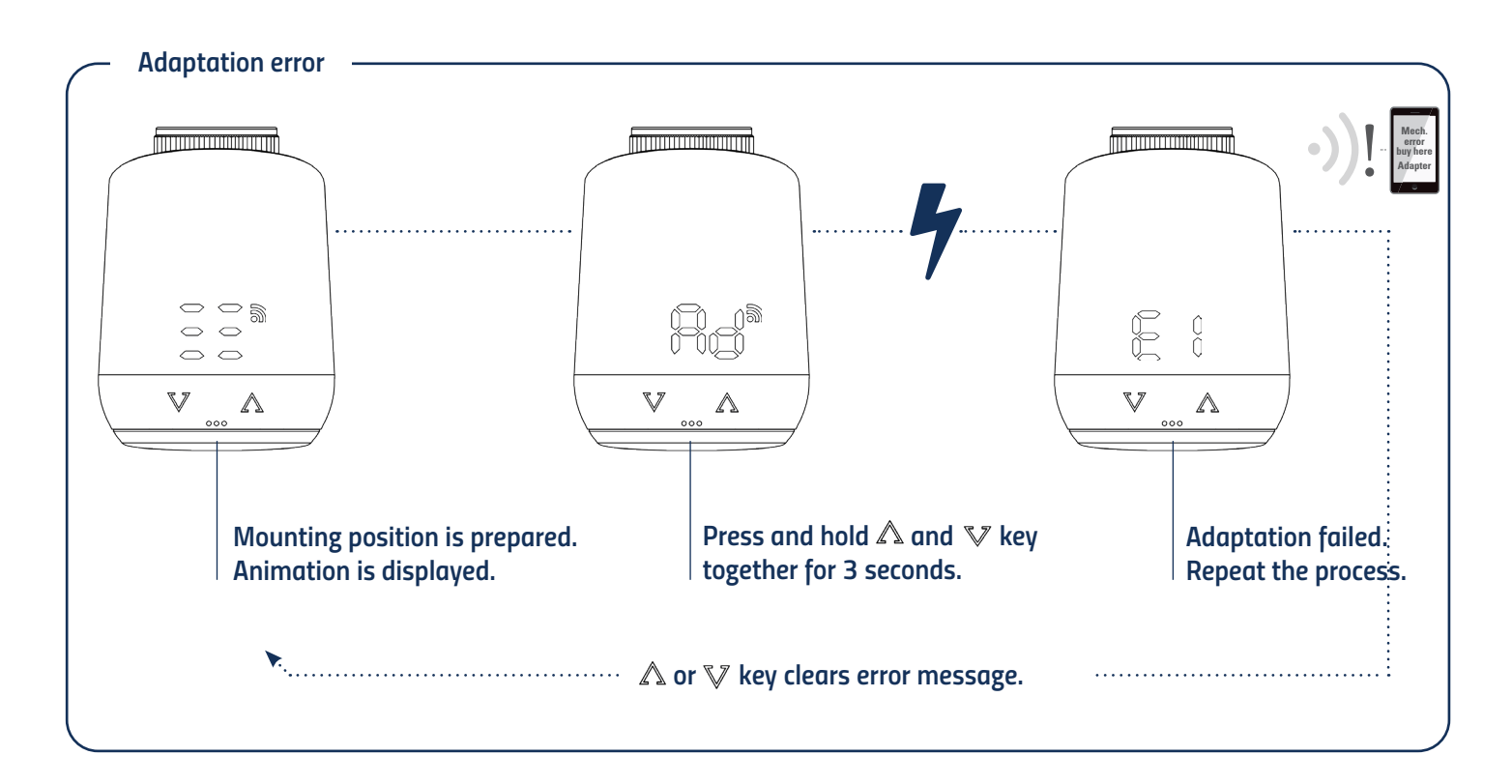

## 5.6 DELETE A DEVICE OUT OF A ZIGBEE NETZWORK

Please put your Zigbee controller into the exclusion mode. Then press and hold the button in the battery compartment for 5 seconds until "LE" appears in the display.

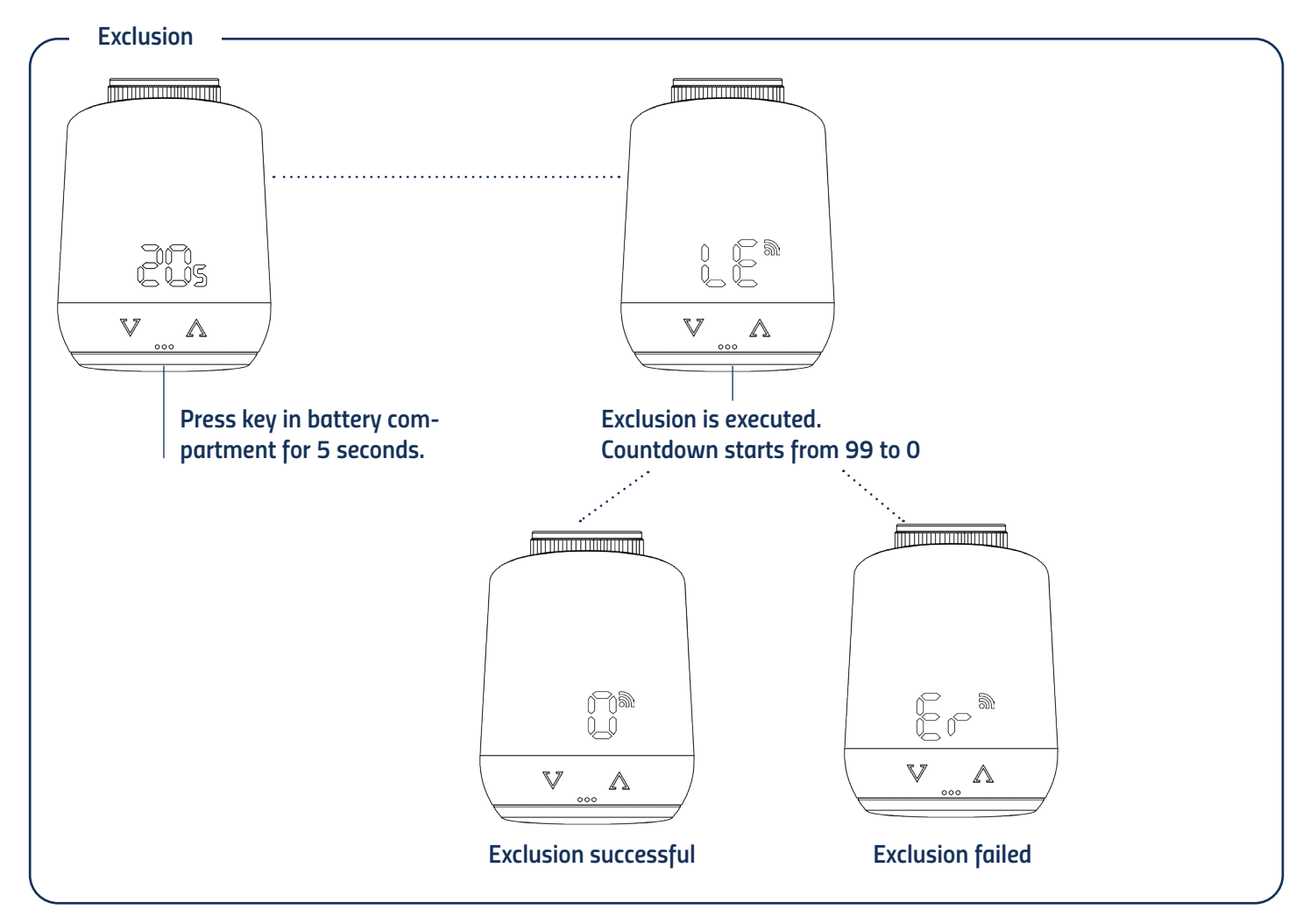

## 5.7 DISMOUNTING COMET ZIGBEE

Remove the Comet Zigbee from the network before disassembling the device. To do this, please put your Zigbee controller in the removal mode (Exclusion). Then press and hold the button in the battery compartment for 5 seconds (Fig.7). The LED display shows Node ID 0 if the removal was successful and the valve tappet moves into mounting position. Wait until the display shows "PA". Now unscrew the union nut counterclockwise and remove it from the Comet Zigbee valve (Fig.8).

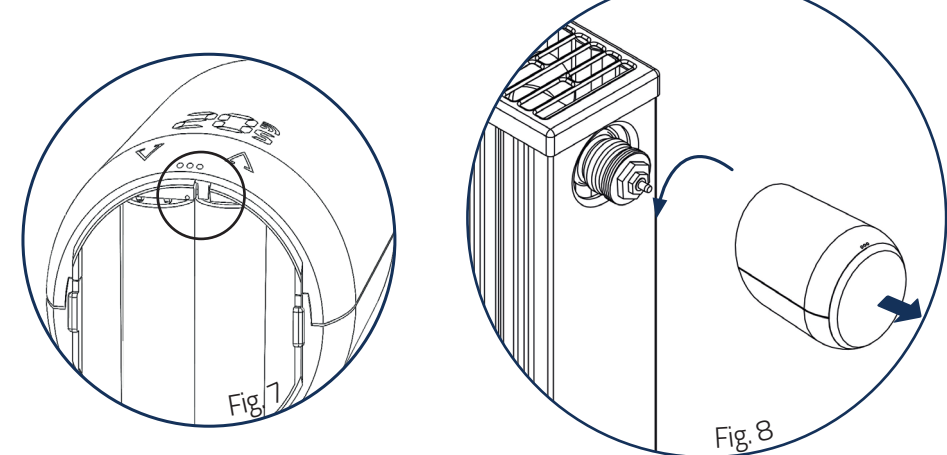

### 5.8 FACTORY RESET

Press and hold the button in the battery compartment of your Comet Zigbee for at least 10 seconds. From the 5th second on, a counter will run on the thermostat's display. Keep the button pressed until the 10 appears on your Comet Zigbee. Then "Ad" will be shown again on the display and the controller will be in pairing mode.

**NOTE:** Use the factory reset only if your primary Zigbee controller is no longer available or is inoperable for other reasons.

Counter counts up from 5 to 10. After reaching 10, the display shows "PA" again. The pairing mode is active again.

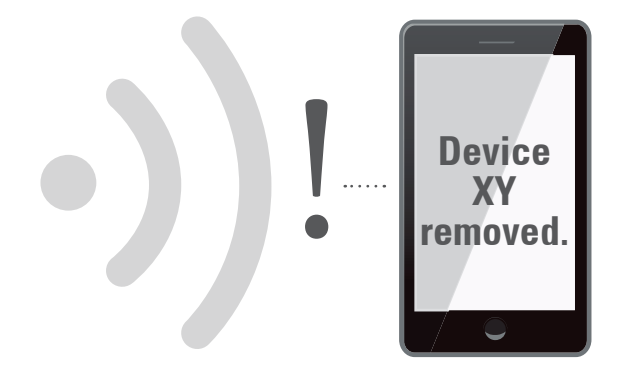

## 6 OPERATING THE DEVICE

The LED display shows the set setpoint temperature or the set valve opening degree when the Comet Zigbee is operated in the actuator mode.

### 6.1 SETTING THE TARGET TEMPERATURE

The set temperature is changed via the  $\nabla$  and  $\triangle$  button. The local change of the setpoint temperature puts the Comet Zigbee in heating mode. The setpoint temperature of the setback mode can only be adjusted by radio. The input range of the set temperature is 8° - 28°C. If the temperature is increased or decreased beyond this, the Comet Zigbee will switch to boost or off mode.

### 6.2 CHILD PROTECTION / KEY LOCK

The child protection/key lock can be switched on and also switched off again by simultaneously holding down the  $\triangle$  and  $\nabla$  button for 3 seconds, when the display is off.

If the Comet Zigbee is set to the highest protection level by radio, local operation is no longer possible. The child safety lock can then also no longer be removed locally.

### 6.3 CHANGING THE OPTERATING MODE

#### **OFF-Mode**

Press the  $\mathbb{V}$  key as long as "--" is displayed on your thermostat.

#### **Heating-Mode**

If the device is not in the heating-mode, change the temperature by using keys, between 8 to 28 degrees.

#### **Boost-Mode**

If your device is not in the Boost-mode, keep the  $\mathbb{A}$  key pressed, until the device displays "ON"

### 6.4 WINDOW OPEN DETECTION

If the temperature drops abruptly, the window open mode is activated. The Comet Zigbee will switch to off mode for 10 minutes. The window-open mode is automatically exited after 10 minutes and the previously active mode is restored. In Manufacturer Specific Mode, the window-open detection is not executed. The sensitivity of the window open detection can be configured.

## 7 OPERATING ZIGBEE

| Cluster             | Endpoint | Cluster id | Server | Client |
|---------------------|----------|------------|--------|--------|
| Basic               | 1        | 0x0000     | •      |        |
| Power configuration | 1        | 0x0001     |        |        |
| Thermostat          | 1        | 0x0201     |        | •      |
| ΟΤΑ                 | 1        | 0x0019     |        |        |

## 7.1 BASIC

| Cluster | Attribute           | Attribute<br>ID | Default Value                              | Data Type                  | Read/<br>Write<br>(R/W) | Manufactorer<br>Specific ( Y/N) | Reporta-<br>ble (Y/N) |
|---------|---------------------|-----------------|--------------------------------------------|----------------------------|-------------------------|---------------------------------|-----------------------|
| Basic   |                     |                 |                                            |                            |                         |                                 |                       |
|         | ZCL Version         | 0x0000          | 0x02                                       | 0x20 (int8u)               | R                       | Ν                               | Ν                     |
|         | Application Version | 0x0001          | App Version                                | 0x20 (int8u)               | R                       | Ν                               | Ν                     |
|         | Stack Version       | 0x0002          | 0x04                                       | 0x20 (int8u)               | R                       | Ν                               | Ν                     |
|         | Hardware Version    | 0x0003          | 0x22                                       | 0x20 (int8u)               | R                       | Ν                               | Ν                     |
|         | Manufactorer Name   | 0x0004          | 0x1010                                     | 0x42 (0-32<br>byte String) | R                       | Ν                               | N                     |
|         | Model Identifier    | 0x0005          | COZBXXX<br>(XXXX=Applicati-<br>on Version) | 0x42 (0-32<br>byte String) | R                       | Ν                               | N                     |
|         | Date Code           | 0x0006          | YYYYMMDD                                   | 0x42 (0-16<br>byte String) | R                       | Ν                               | N                     |
|         | Power Source        | 0x0007          | 0x03 (battery)                             | 0x30 (8-bit<br>enum)       | R                       | Ν                               | Ν                     |
|         | Product Code        | 0x000A          | 1002 = Eurotro-<br>nic Comet Zigbee        | 0x42 (0-8<br>byte String)  | R                       | N                               | N                     |
|         | SW Build ID         | 0x4000          | 00000000                                   | 0x42 (0-16<br>byte String) | R                       | Ν                               | N                     |

## 7.2 POWER CONFIGURATION

| Cluster                 | Attribute                     | Attribute<br>ID | Default Value | Data Type    | Read/<br>Write<br>(R/W) | Manu-<br>factorer<br>Specific<br>( Y/N) | Reporta-<br>ble (Y/N) |
|-------------------------|-------------------------------|-----------------|---------------|--------------|-------------------------|-----------------------------------------|-----------------------|
| Power Cofigu-<br>ration |                               |                 |               |              |                         |                                         |                       |
|                         | Battery Charge Re-<br>maining | 0x0021          | 0x00          | 0x20 (int8u) | R                       | N                                       | Ν                     |
|                         | Battery Size                  | 0x0031          | 0х03 (АА)     | 0x20 (int8u) | R                       | Ν                                       | Ν                     |
|                         | Battery Quantity              | 0x0033          | 0x02          | 0x20 (int8u) | R                       | N                                       | Ν                     |

## 7.3 THERMOSTAT

| Cluster         | Attribute                               | Attribute<br>ID | Default Value       | Data Type              | Read/<br>Write<br>(R/W) | Manufactorer<br>Specific ( Y/N) | Repor-<br>table<br>(Y/N) |
|-----------------|-----------------------------------------|-----------------|---------------------|------------------------|-------------------------|---------------------------------|--------------------------|
| Ther-<br>mostat |                                         |                 |                     |                        |                         |                                 |                          |
|                 | Local Temperature                       | 0x0000          |                     | 0x29 (int16s)          | R                       | Ν                               | Y                        |
|                 | Pi Heating Demand<br>(valve position %) | 0x0008          | 0x00                | 0x20 (int8u)           | R                       | N                               | N                        |
|                 | Local Temperature<br>Calibration        | 0x0010          | 0x00                | 0x28 (int8s)           | RW                      | N                               | N                        |
|                 | Occupied Heating Set point              | 0x0012          | 0x7D0<br>(21°C)     | 0x29 (int16s)          | RW                      | N                               | N                        |
|                 | Unoccupied heating                      | 0x0014          | 0x7D0<br>(21°C)     | 0x29 (int16s)          | RW                      | N                               | N                        |
|                 | Min Heat Setpoint<br>Limit              | 0x0015          | 0x01F4<br>(7,5°C)   | 0x29 (int16s)          | R                       | N                               | N                        |
|                 | Max Heat Setpoint<br>Limit              | 0x0016          | 0x0BB8<br>(28,5°C)  | 0x29 (int16s)          | R                       | Ν                               | N                        |
|                 | System Mode                             | 0x001C          | 0x04 (Heat)         | 0x30 (8-bit<br>enum)   | RW                      | N                               | N                        |
|                 | TRV Mode                                | 0x4000          | 0x02 (MANU<br>Mode) | 0x30 (0-8 bit<br>enum) | RW                      | Y                               | N                        |
|                 | Set Valve Position                      | 0x4001          | 0x00                | 0x20 (int8u)           | RW                      | Y                               | N                        |
|                 | Errors                                  | 0x4002          | 0x00                | 0x20 (int8u)           | R                       | Y                               | Y                        |
|                 | Current Temperature<br>Set Point        | 0x4003          | 0x7D0<br>(21°C)     | 0x29 (int16s)          | RW                      | Y                               | Y                        |
|                 | Host Flags                              | 0x4008          | 0x000001            | 0x24 (int24u)          | RW                      | Y                               | N                        |

### 7.3.1 SW BUILD ID ATTRIBUTE

This attribute defines the firmware version of the device. With every release of new firmware the value of this attribute will be updated.

### 7.3.2 PI HEATING DEMAND ATTRIBUTE

The attribute can only be read. An unsigned integer is supplied when reading, this representing the current valve position.

#### 0 = Valve closed

### **7.3.3 ERRORS**

| Bit   | 7        | 6        | 5                           | 4                               | 3                              | 2        | 1        | 0        |
|-------|----------|----------|-----------------------------|---------------------------------|--------------------------------|----------|----------|----------|
| Error | reserved | reserved | Valve not<br>moving<br>(E3) | Valve Movement<br>too slow (E2) | Valve Adaptatio failed<br>(E1) | reserved | reserved | reserved |

### 7.3.4 CURRENT TEMPERATURE SETPOINT

Any value written to Thermostat / Occupied / Unoccupied Heating Setpoint attribute (0x0012 or 0x0014) will automatically be copied to the Current Temperature Set point attribute (0x4003) to allow operating the TRV without the need to be aware of the customer specific attributes.

### 7.4 ATTRIBUTE REPORTING

| Device Type | Pre-Configured<br>Reporting Interval | Cluster    | Attribute                        | Attribute ID |
|-------------|--------------------------------------|------------|----------------------------------|--------------|
| TRV         | Report on change                     | Thermostat | Errors                           | 0x4002       |
| TRV         | Report on change                     | Thermostat | Current Temperature<br>Set point | 0x4003       |
| TRV         | Report on change                     | Thermostat | Host Flags                       | 0x4008       |

## 8 ERRORS AND MESSAGES HELP

| Problem                           | Reason                                                                                                    | Solution                                                                                                    |
|-----------------------------------|----------------------------------------------------------------------------------------------------|----------------------------------------------------------------------------------------------------|
|                                   | Batteries almost empty                                                                                                    | Replace the batteries                                                                                                    |
| Radiator does not<br>not heat up. | Boiler water temperature O.K?<br>Valve does not open, is it calcified after<br>the summer/heating break?                                           | Adjust the temperature of the boiler water. Remove<br>the Comet Zigbee. Move the valve pin back and forth<br>manually/using tool.                                                                |
| Radiator does not<br>cool down.   | Valve does not close completely. It may<br>be that the closing point of your valve<br>seal has shifted.                                            | Remove the Comet Zigbee.<br>Move the valve pin back and forth manually - adapta-<br>tion may not be possible because your valve may be<br>calcified or the seal no longer fulfills its function. |
| Pressure piece falls<br>out       | Due to an endless thread, the pressure<br>piece that is situated at the bottom<br>can fall out if the device has not been<br>mounted on the valve. | Remove the batteries from the device.<br>Insert the pressure piece.<br>Insert the batteries.                                                                                                    |
| Er 1 - 3 and ER                   | The errors message can be cleared by pr                                                                                                    | essing the ⋒ or ♥ key.                                                                                                    |
| Ęŗ                                | Joining failed.                                                                                                    | Zigbee controller not in pairing mode or out of range.                                                                                                    |
|                                   | Valve not mounted or no valve detected                                                                                                    | Correctly mount the device on the radiator?<br>Use the correct adapter                                                                                                    |
|                                   | No valve movement possible or valve<br>stuck                                                                                                    | Valve pin freely movable?                                                                                                    |
|                                   |                                                                                                    |                                                                                                    |

## 9. CLEANING AND STORAGE

#### INFORMATION: NOTE RISK OF DAMAGE!

An incorrect handling of the thermostat can cause damage.

- Do not submerge the thermostat in water or other fluids.
- Do not use abrasive cleaning agents, brushes with metal or nylon bristles or sharp or metallic cleaning implements such as knife, a hardspatula etc.
- Clean the thermostat with a soft and dry cloth. Do not apply any pressure to the display

## **10. TECHNICAL SPECIFICATION**

| Device name        | Comet Zigbee           |
|--------------------|------------------------|
| EAN                | 4260012712438          |
| Article number     | 700227                 |
| Powery supply      | 2 x 1,5V LR6/Mignon/AA |
| Radio frequence    | 2,4 GHz                |
| Transmitting power | +8dBm                  |

| Method of operation  | Type 1                 |
|----------------------|------------------------|
| Dimension (mm)       | (B x H x T): 62x68x83  |
| Weight               | 230g (incl. batteries) |
| Degree of protection | IP20                   |
| Degree of pollution  | 2                      |
| Connection           | M30 x 1,5mm            |

Subject to technical changes at any time. Compatibility data without guarantee.

## 11. SUPPORT AND CONTACT

For technical support please contact us by email or phone.

#### **Eurotronic Technology GmbH**

Südweg 1 36396 Steinau - Ulmbach Germany Telefon: +49 (0) 6667 91847-0 Email: support@eurotronic.org Internet: www.eurotronic.org

## **12, WARRENTY**

The warranty period is 24 months and starts on the day of purchase. Please keep the receipt as proof of purchase. During the warranty period, defective energy-saving controllers can be sent to the service address below with sufficient postage. You will then receive a new or repaired device back free of charge. Repair or replacement of the device does not start a new warranty period. Please note that we only guarantee the functions of the device, not the functionality between the interaction of the thermostat and the valve base.

The application-related technical data are guaranteed only together with the valves Heimeier, Junkers Landys+Gyr, MNG, Honeywell Braukmann thread dimension (M30x1,5), Oventrop (M30x1,5) Danfoss RA, RAV and RAVL. The device combinations can be taken from our website (https://eurotronic.org/service/faq). When operating the thermostat with third-party valves/adapters that are not listed, the functionality must be ensured by the user. Eurotronic does not provide any warranty service in these cases. After the warranty period has expired, you also have the option of sending the defective device, with sufficient postage, to the address provided for the purpose of repair. Repairs carried out after the expiry of the warranty period are subject to a charge. Your statutory rights are not restricted by this warranty.

## **13. LEGAL INFORMATION**

#### **Dispose of thermostat:**

(Applicable in the European Union and other European countries with systems for separate collection of recyclable materials). Old devices must not be disposed of with household waste! If the thermostat can no longer be used, every consumer is required by law to dispose of old devices separately from household waste, e.g. at a collection point in his community/borough. This ensures that old appliances are recycled properly and that neg-

ative effects on the environment are avoided. This is why electrical appliances are marked with the symbol shown here.

#### Batteries and rechargeable batteries must not be disposed of with household waste!

As a consumer, you are required by law to take all batteries and rechargeable batteries, whether they contain harmful substances\* or not, to a collection point in your municipality/borough or to a retailer so that they can be disposed of in an environmentally friendly manner.

#### **Dispose of packaging:**

🔊 Dispose of the packaging according to type. Put cardboard and carton in the waste paper collection, foils in the recyclables collection.

#### Konformitätserklärung:

CE Eurotronic Technology GmbH hereby declares that the Comet Zigbee radiator thermostat is in compliance with Directive 2014/53/FIL The full text of the FIL Declaration of Conference of Conference o Directive 2014/53/EU. The full text of the EU Declaration of Conformity is available at the following internet address: https://eurotronic.org/produkte/zigbee-heizkoerperthermostat.

\*marked with: Cd = Cadmium, Hg = Mercury, Pb = Lead